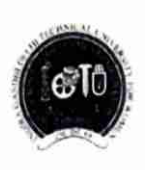

Indira Gandhi Delhi Technical University For Women (Established by Govt. of Delhi vide Act 09 of 2012) Kashmere Gate, Delhi-110006 <u>ACADEMIC BRANCH</u>

F.No.IGDTUW/Acad/2021/446

28/02/2022

#### NOTICE

The link for refund of security deposit has been activated on the home page of web portal <a href="https://igdtuw.in/IGDTUW/">https://igdtuw.in/IGDTUW/</a> Detailed instructions (User Manual) is given below.

The students (Except Batch- 2017)) passed in 2021 can submit the "No dues" form for Security Refund online on the above mentioned portal immediately.

For any Non-Technical issue/ Inquires please contact <u>academics@igdtuw.ac.in</u> In case of any technical issue, please contact <u>noreply.igdtuw@gmail.com</u>

yn

AR (Academic Affairs)

Copy for kind information to:-

- 1. PS to Hon'ble Vice-Chancellor, IGDTUW
- 2. PS to Pro Vice-Chancellor, IGDTUW
- 3. PA to Registrar, IGDTUW
- 4. All HoD(s), IGDTUW
- 5. Incharge web Server/ System Analyst, IGDTUW with the request to upload this on the university website
- 6. Guard file

AR (Academic Affairs)

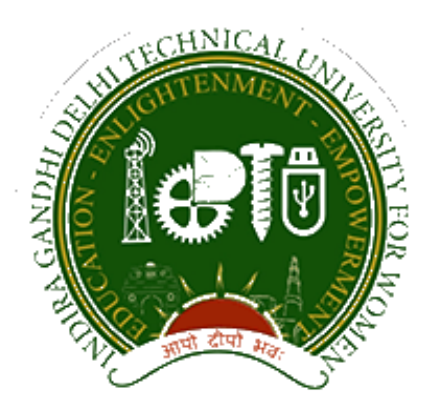

# Indira Gandhi Delhi Technical University for Women

# USER MANUAL

# Security Refund

DATE: 17st Jan 2021, version 1.0

Published by

## **Campus EAIIndia Private Limited**

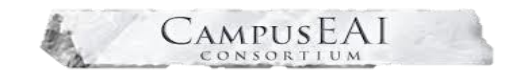

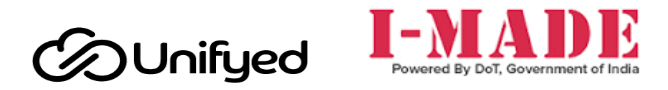

This document is the property of Campus EAI, who owns the copyright thereof. The information in this document is given in confidence, and without the written consent of Campus EAI, given by contract or otherwise, this document must not be copied, reprinted or reproduced in any material form, either wholly or in part. Also, the contents of this document or any methods or techniques available there from, must not be disclosed to any third party whatsoever.

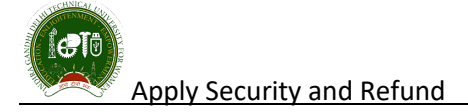

## 1 Document Purpose

This document explains the application process flow of Security Refund Module in Indira Gandhi Delhi Technical University for Women (also referred to as "IGDTUW"). This user manual describes the Security Refund process. No Dues Request form to be filled by the students to get the security refund. Admin can see the list of the Students who have applied for the security refund.

## 2 Background

IGDTUW has embarked on an Institute wide ERP Project to automate of Security Refund Module. Campus EAI has implemented its product suite ERP for Apply for Security Refund by Students.

#### 2.1 URL

Open a web browser (Chrome, Mozilla) and enter the below URL in the address bar and click enter.

https://igdtuw.in/IGDTUW/

### https://igdtuw.in/IGDTUW/

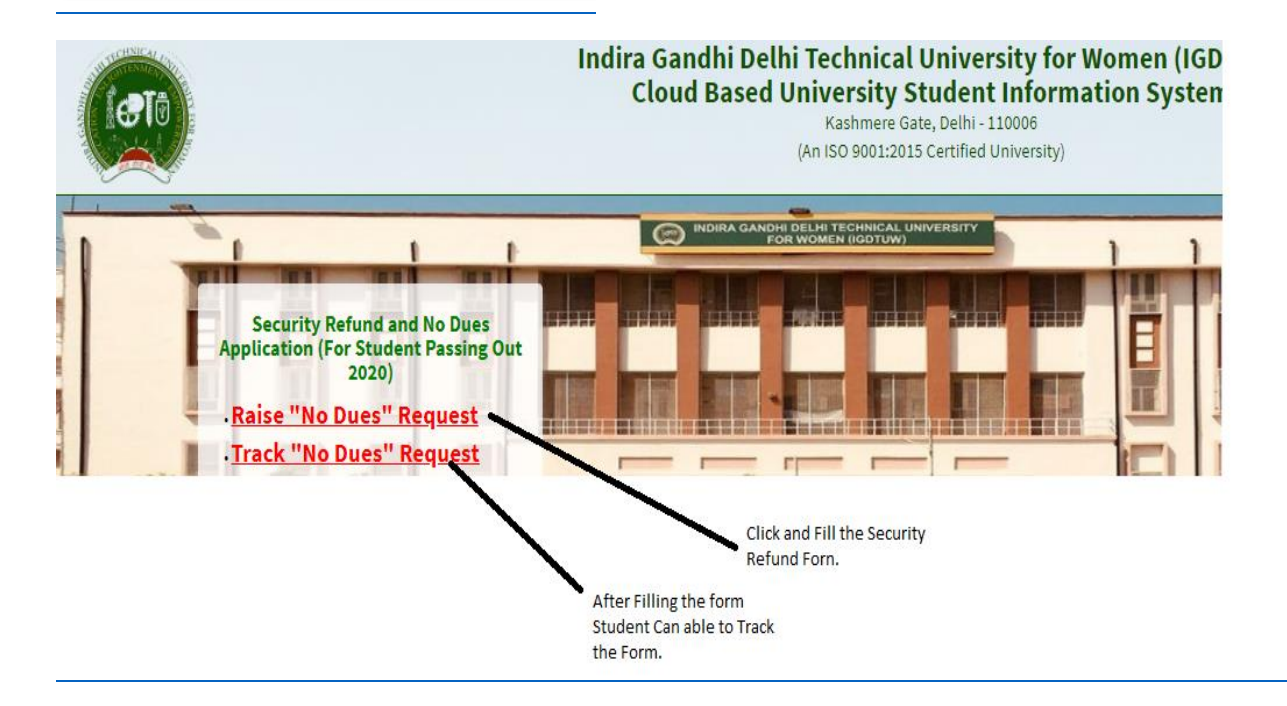

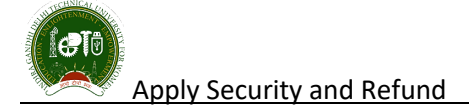

#### 2.2 Security Refund

After Clicking on that link Student has to enter her Enrolment no and fill the Informations required.

|                                             | INDIRA GANDHI I                                            | DELHI TECHNICAL UNIVERSITY FOR WOMEN        |                                                             |
|---------------------------------------------|------------------------------------------------------------|---------------------------------------------|-------------------------------------------------------------|
|                                             | Security F                                                 | Refund and No Dues Application form         |                                                             |
| Enrollment No *                             | 00101012016<br>Please fill your 11 digit enroliment number | Student Name *                              | Ayushi Yadav                                                |
| Name Of Course *                            | Bachelor of Technology                                     | Department *                                | Department of Computer Science & Engineering                |
| Father's Name *                             | RAMESH YADAV                                               | Mother's Name *                             | KAVITA YADAV                                                |
| Security Amount Deposited                   | 5000                                                       | Telephone/Mobile No. *                      | Enter Telephone/Mobile No.                                  |
| Email Address *                             | Enter Email Address                                        | Year Of Passing *                           | 2021                                                        |
| Result *                                    | Select                                                     | ✓ ID Card No.*                              | 00101012016                                                 |
| (Attach A Copy Of ID Card) *                | Browse.                                                    |                                             | No-image                                                    |
| Stayed In Hostel *                          | O yes 🖲 No                                                 |                                             |                                                             |
|                                             | Corr                                                       | <u>espondence Address</u>                   |                                                             |
| House No                                    | Enter House Number                                         | Block/Street/Colony/Area *                  | Enter Block/Street/Colony/Area                              |
| Landmark                                    | Enter Landmark                                             | Country *                                   | India 🗸 🗸                                                   |
| State *                                     | Select                                                     | ✓ District *                                | Select 🗸                                                    |
|                                             |                                                            |                                             |                                                             |
| Tehsil *                                    | Select                                                     | <ul> <li>Village/City *</li> </ul>          | Enter Village/City                                          |
|                                             |                                                            |                                             |                                                             |
| Pincode *                                   | Enter Pincode                                              |                                             |                                                             |
|                                             |                                                            | Refund Details                              |                                                             |
| Bank Holder Name *                          | Enter Bank Holder Name                                     | Complete Bank A/C No. *                     | Enter Complete Bank A/c No.                                 |
| (Attach Copy Of Cancelled Cheque) *         | Browse.                                                    |                                             |                                                             |
| Bank Name *                                 | Enter Bank Name                                            | Bank Address *                              | Enter Bank Address                                          |
| MICR Code *                                 | Enter MICR Code                                            | IFSC Code *                                 | Enter IFSC Code                                             |
|                                             |                                                            | UNDERTAKING                                 |                                                             |
| □ I solemnly affirm that the information fi | rnished above is true and correct in all re                | spects. The security deposit may be refunde | ed to me after deducting the dues, (if any) as indicated Mv |
| Identity Card and cancelled cheque is encl  | osed.                                                      | , , , , , , , , , , , , , , , , , , , ,     |                                                             |
|                                             |                                                            |                                             |                                                             |

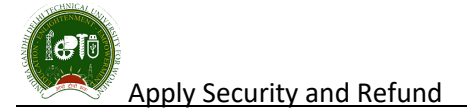

After Submittion of Complete Application form, Student can view the Application form. A reference no will be generated to track the application form.

# Reference No: IGDTUW/REFUND/2021/00016

| Thank You!<br>Your Security Refund Form is Submit Successfully |
|----------------------------------------------------------------|
| Reference NO: IGDTUW/REFUND/2021/00016                         |
| View Application Form Track Application Statua                 |

### 2.3 Security Refund Application Form.

|                      |                           |         | Kashmer         | re Gate, Delhi - 11 | 0006      |                                         |
|----------------------|---------------------------|---------|-----------------|---------------------|-----------|-----------------------------------------|
|                      |                           |         | [SECUR          | RITY REFUND FO      | RM]       |                                         |
| Ref. No. : IGDTUW/RE | FUND/2021/0               | 0016    |                 | Date o              | f Submis  | ssion : 01-17-2021                      |
|                      |                           |         | Basic           | Details             |           |                                         |
| Student's Name :     | AYUSHI YA                 | ADAV    |                 | Father's Name :     | RAM       | IESH YADAV                              |
| Mother's Name :      | KAVITA YAD                | AV      |                 | Name of Course :    | B.TE      | CH                                      |
| Department :         | Department<br>Engineering | of Comp | outer Science & | Enrollment No :     | 0010      | 1012016                                 |
| Security Amount Dep  | osited :                  | 5000    |                 | Telephone/Mobile    | lo:       | 980000000                               |
| Email Address :      | father@gma                | il.com  |                 | Year of Passing :   | 2021      |                                         |
| Result :             | Passed                    |         |                 | ID Card No :        | 0010      | 1012016                                 |
| ID Card :            |                           |         |                 |                     |           |                                         |
|                      |                           |         | Correspond      | ence Address        |           |                                         |
| House No :           | plot no 709               |         | Block/Street/0  | Colony/Area :       | saini vił | har                                     |
| Landmark :           | saini dhrams              | shala   |                 | Country :           | India     | l i i i i i i i i i i i i i i i i i i i |
| State :              | Delhi (UT)                |         |                 | District :          | North     | h *                                     |
| Tehsil :             | Sadar Bazar               | r       |                 | Village/City :      | Delhi     | i                                       |
| Pincode :            | 110090                    |         |                 |                     |           |                                         |
|                      |                           |         | Refund          | l Details           |           |                                         |
| Acc. No :            | 2132131241                | 231241  |                 | Bank Name :         | RCB       | i                                       |
| Account Holder :     | Ayushi Yada               | v       |                 |                     |           |                                         |
| Bank Address :       | saini vihar               |         |                 |                     |           |                                         |
| MICR Code :          | 21321321                  |         |                 | IFSC Code :         | 2132      | 1312321                                 |
|                      |                           |         |                 |                     |           |                                         |

#### INDIRA GANDHI DELHI TECHNICAL UNIVERSITY FOR WOMEN

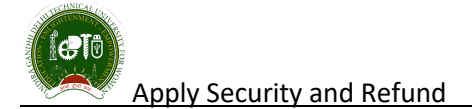

#### 2.4 Security Refund Track Application.

After Filling the Security refund form, student can track the application form.

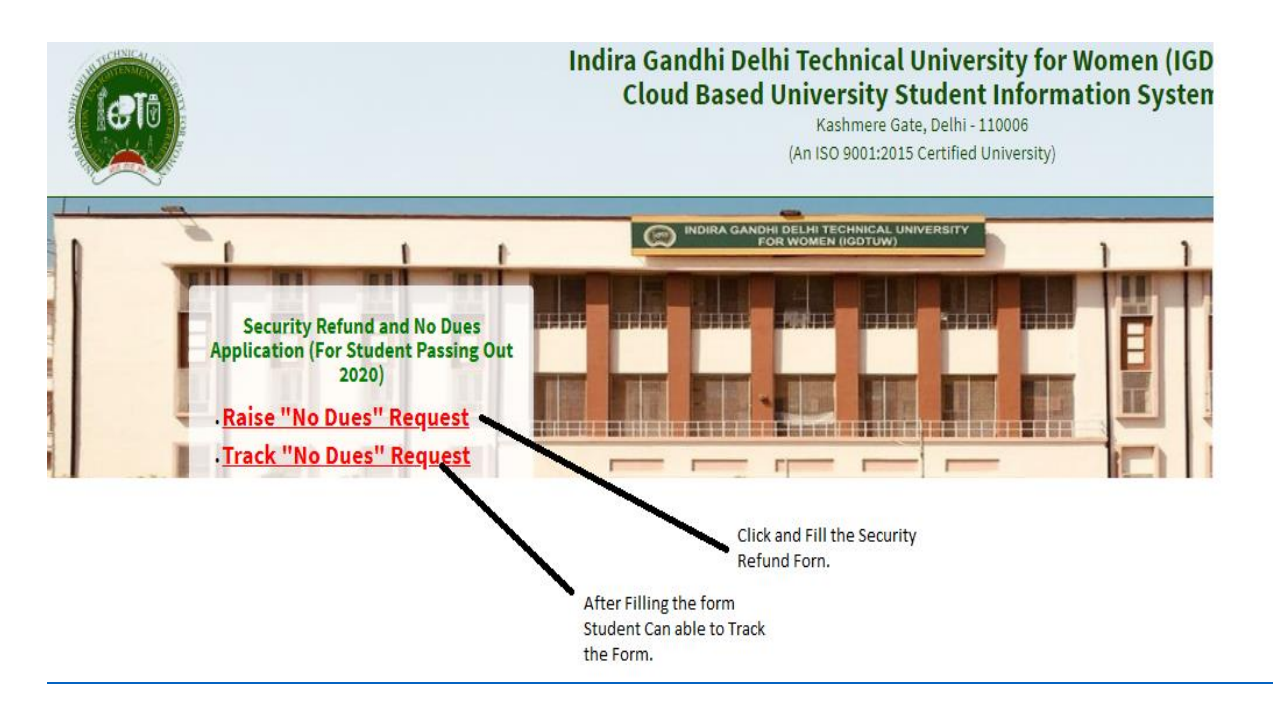

Enter the Reference No mentioned in the Application form.

| Reference No * | IGDTUW/REFUND/2021/00016 | Show |  |
|----------------|--------------------------|------|--|
|                |                          |      |  |

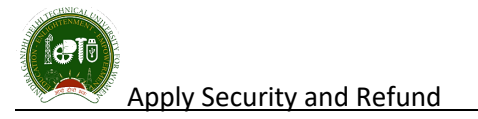

| Reference No *                                | IGDTUW/REFUND/2021/00016                                                                                                    |                                                                                                    |
|-----------------------------------------------|----------------------------------------------------------------------------------------------------|----------------------------------------------------------------------------------------------------|
| Student Name:                                 | AYUSHI YADAV                                                                                                    | Enrollment No: 00101012016                                                                                                    |
| Name of<br>Course:                            | B.TECH                                                                                                    | Department: Department of Computer Science &<br>Engineering                                                                                                    |
| Show 10 🗸                                     | entries                                                                                                    | Search                                                                                                    |
|                                               |                                                                                                    | Search.                                                                                                    |
| S.No.                                         | Approvals                                                                                                    | Search.                                                                                                    |
| 5.No.                                         | ↓≟ Approvals<br>Head of Department (HOD)                                                                                                    | Remarks         If         Status         If           Form Submitted         Form Submitted                                                                                                    |
| 5.No.                                         | IE         Approvals           Head of Department (HOD)         Computer Centre Incharge                                                                                                    | Remarks         Status         I           Image: Image: Imag |
| 5.No.                                         | Iii         Approvals           Head of Department (HOD)         Computer Centre Incharge           Librarian         Librarian                                                                                                    | Remarks         II         Status         II           Image: Image: Imag          |
| S.No.<br>1<br>2<br>3<br>4                     | Iii         Approvals           Head of Department (HOD)         Computer Centre Incharge           Librarian         Hostel Warden                                                                                                    | Interview         Status         Interview         Interview         I                                                                                                    |
| S.No.<br>1<br>2<br>3<br>4<br>5                | Iii         Approvals           Head of Department (HOD)         Computer Centre Incharge           Librarian         Hostel Warden           Procter         Procter                                                                         | Interference     Interference       Image: Status     Image: Status       Image: Status     Form Submitted       Image: Status     Form Submitted       Image: Status     Form Submitted       Image: Status     Form Submitted       Image: Status     Form Submitted       Image: Status     Form Submitted                                                                                                    |
| S.No.<br>1<br>2<br>3<br>4<br>5<br>6           | Iii         Approvals           Head of Department (HOD)         Computer Centre Incharge           Librarian         Hostel Warden           Procter         Workshop Incharge                                                               | II     Remarks     II     Status     II       II     Form Submitted     Form Submitted       II     Form Submitted       II     Form Submitted       III     Form Submitted       IIII     Form Submitted       IIIIIIIIIIIIIIIIIIIIIIIIIIIIIIIIIIII                                                                                                    |
| S.No.<br>1<br>2<br>3<br>4<br>5<br>6<br>7      | Iii         Approvals           Head of Department (HOD)         Computer Centre Incharge           Librarian         Hostel Warden           Procter         Workshop Incharge           Dean Students welfare         Dean Students welfare | II     Remarks     II     Status     II       II     Form Submitted     Form Submitted       III     Form Submitted       IIII     Form Submitted       IIIIIIIIIIIIIIIIIIIIIIIIIIIIIIIIIIII                                                                                                    |
| 5.No.<br>1<br>2<br>3<br>4<br>5<br>6<br>7<br>8 | Iii         Approvals           Head of Department (HOD)         Computer Centre Incharge           Librarian         Hostel Warden           Procter         Workshop Incharge           Dean Students welfare         Dean Academics        | II     Remarks     II     Status     I       II     Form Submitted     Form Submitted       III     Form Submitted       IIII     Form Submitted       IIIIIIIIIIIIIIIIIIIIIIIIIIIIIIIIIIII                                                                                                    |

#### **HELP DESK**

For any Non-Technical issue/ Inquires please contactacademics@igdtuw.ac.in

For any Technical issue please contact noreply.igdtuw@gmail.com